## Select 80mm Card Receipt Printer

To select the 80mm Card Receipt Printer, complete the following steps:

1. Double-click the **Start OTCnet Local Bridge** icon located on the terminal desktop.

Or

Click Start>Programs>Start OTCnet Local Bridge.

2. The *OTCnet Local Bridge Startup* window appears. Click the **File** menu, and select **Select 80mm Card Receipt Printer**, as shown in Figure 1.

|                     |               |          |             | - | -            |
|---------------------|---------------|----------|-------------|---|--------------|
| 🖏 OTCnet Local Brid | ge Startup    |          |             | _ | ×            |
| <u>F</u> ile        |               |          | _           |   | <u>H</u> elp |
| Import User Profile |               | Ctrl-I   |             |   |              |
| Select 80mm Card R  | eceipt Printe | Ctrl-P   | net         |   |              |
|                     |               | DEPOSITS | MADE SIMPLE |   |              |
|                     | User ID:      |          |             |   |              |
|                     |               |          |             |   |              |
|                     |               |          |             |   |              |
|                     | Password:     |          |             |   |              |
|                     |               |          |             |   |              |
|                     |               |          |             | 1 |              |
|                     | Logir         | 1        | Cancel      |   |              |

Figure 1. Start OTCnet Local Bridge Startup

3. The *Select 80mm Card Receipt Printer* window appears. Select a printer and click **Confirm**, as shown in Figure 2.

Figure 2: Confirm the 80mm Printer

|                                  | User ID:                                         |                     |
|----------------------------------|--------------------------------------------------|---------------------|
|                                  | Passwor                                          |                     |
| Select 80mm                      | n Card Receipt Printer                           |                     |
| Select an 8                      | 0mm Card Receipt Printer:                        |                     |
| Microsoft XPS Document Writer v4 |                                                  |                     |
| TAPTOPRI                         | NT-GLOBAL on TAPTOPRINT (POLICY)                 |                     |
| Send To O                        | neNote 2013                                      | -                   |
| Send To O                        | neNote 16                                        |                     |
| Microsoft                        | Print to PDF                                     |                     |
| Eax                              |                                                  |                     |
| Clicking "C                      | onfirm" will configure your device to print care | d receipts on 80mm  |
| receipt par                      | ber.                                             |                     |
| Clicking "C                      | lear Selection & Close" will configure your dev  | rice to print card  |
| receipts us                      | sing your default windows printer.               |                     |
|                                  | Confirm Clea                                     | r Selection & Close |
|                                  |                                                  |                     |
|                                  |                                                  |                     |

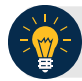

## **Application Tips**

- To cancel your selection (Select 80mm Card Receipt Printer), click Clear Selection & Close to cancel and close the window.
- A "The Windows default printer, 'Microsoft Print to PDF,' is used as your card receipt printer" message appears.
- 4. The "You have successfully chosen XXX Printer as your 80mm card receipt printer" message appears. Click **OK** to return to the OLB Login page.

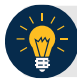

## **Application Tips**

- In the event that your 80mm printer is no longer available (if your printer drivers are removed from the Window's list of managed printers), the "Your previously selected 80mm card receipt printer, 'XXX Printer', is no longer available. Card Receipt printing reverts back to using the Windows default printer. Please select an 80mm printer again to enable 80mm card receipt printing" message appears on the OLB login page.
- Click Ok.